## **EPS Touch-Kasse**

## **MWST-ANPASSUNG**

## **MWST-Satz**

- 1. Funktion → Programm Beenden
- 2. Toudata oder Newdata (evt. In einem Ordner)
- → öffen
- 3. Taxes doppelklick
- 4. Satz ändern

| I:\Galant Touch\De    | emo\Demo_ | 1.07.35_615\To     | ouch-K 🔳 |    |
|-----------------------|-----------|--------------------|----------|----|
| Stammdaten Berich     | ite       |                    |          |    |
| Tabelle               |           | Einträge           |          |    |
| 5. Address            |           | 2                  |          |    |
| all Categories        |           | 11                 |          |    |
| SI Commissions        |           | 0                  |          |    |
| 51 Customers          |           | 0                  |          |    |
| SI Finances           |           | 18                 |          |    |
| 🖘 Mediums             |           | 0                  |          |    |
| SI Products           |           | 1445               |          |    |
| S. Products Templates |           | 0                  |          |    |
| Storages              |           | 0                  |          |    |
| S.L Tara              |           | 0                  |          |    |
| L Taxes               |           | 4                  |          |    |
| <b>5</b> Waiters      |           | 19                 |          |    |
|                       |           |                    |          |    |
| B. Tax                | e\$       |                    | 2        |    |
|                       | Taxe      | sText              | Code     | Ra |
|                       | 1         | Mehrwertsteuer 8.0 |          |    |
|                       | 2         | Mehrwertsteuer 2.5 | 2        | 2  |
| 8                     | 3         | Mehrwertsteuer 3.8 | 3        | 3  |
|                       | 4         | ohne Mehrwertsteur |          |    |

© H. Götti AG, St. Gallen